# **Configure NAT 64 on Secure Firewall Managed by FMC**

## Contents

Introduction Prerequisites Requirements Components Used Configure Network Diagram Configure Network Objects Configure Interfaces on FTD forIPv4/IPv6 Configure Default Route Configure NATpolicy Configure NAT rules Verification

## Introduction

This document describes how to configure NAT64 on Firepower Threat Defense (FTD) managed by Fire Power Management Center (FMC).

## Prerequisites

### Requirements

Cisco recommends that you have knowledge about Secure Firewall Threat Defense and Secure Firewall Management Center.

### **Components Used**

- Firepower Management Center 7.0.4.
- Firepower Threat Defense 7.0.4.

The information in this document was created from the devices in a specific lab environment. All of the devices used in this document started with a cleared (default) configuration. If your network is live, ensure that you understand the potential impact of any command.

## Configure

### **Network Diagram**

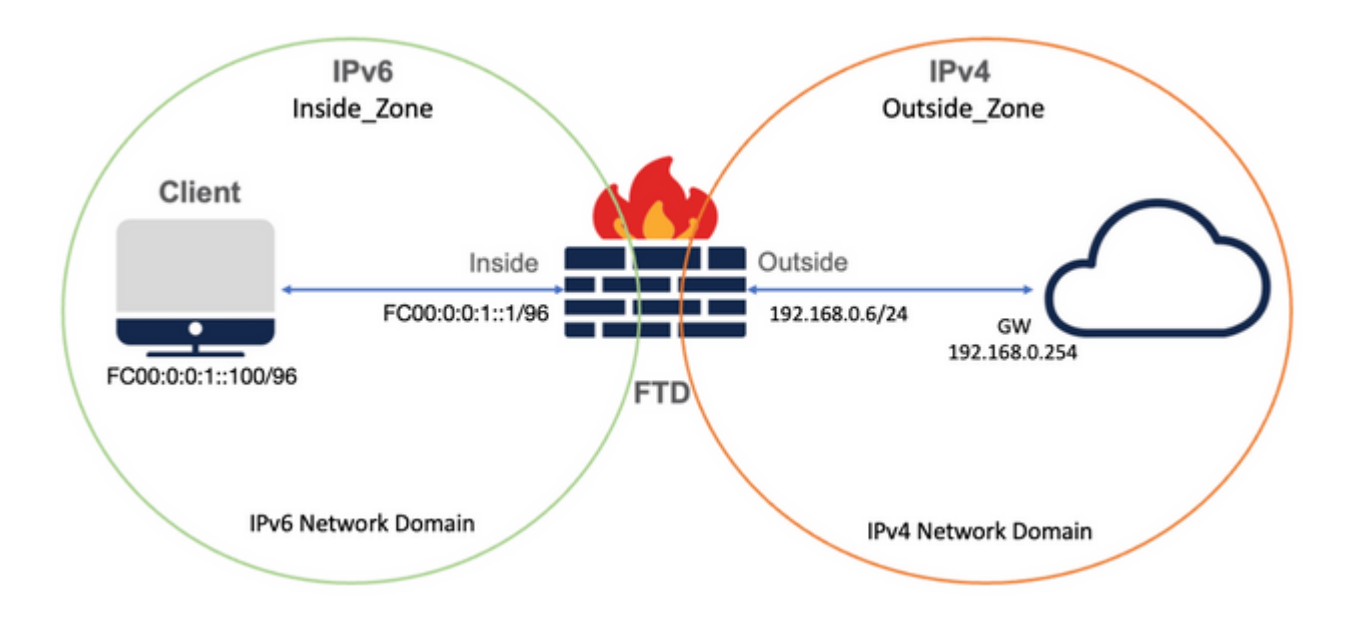

#### **Configure Network Objects**

• IPv6 Network Object to reference the internal IPv6 client subnet.

On FMC GUI, navigate to **Objects > Object Management > Select Network from left Menu > Add Network > Add Object**.

For example, Network Object Local\_IPv6\_subnet is created with the IPv6 subnet FC00:0:0:1::/96.

| Edit Network Object                 |        | 0    |
|-------------------------------------|--------|------|
| Name                                |        |      |
| Local_IPv6_subnet                   |        |      |
|                                     |        |      |
| Network<br>O Host O Range O Network |        |      |
| FC00:0:0:1::/96                     |        |      |
| Allow Overrides                     |        |      |
|                                     | Cancel | Sava |

• IPv4 Network Object to translate IPv6 clients to IPv4.

On FMC GUI, navigate to **Objects > Object Management > Select Network from left Menu > Add Network > Add Group**. For example, Network Object 6\_mapped\_to\_4 is created with the IPv4 host 192.168.0.107.

Depending on the amount of IPv6 hosts to map in IPv4, you can use a single object network, a network group with multiple IPv4, or just NAT to the egress interface.

| Name<br>6_mapped_to_4<br>Description      |                   |
|-------------------------------------------|-------------------|
| 6_mapped_to_4 Description Allow Overrides |                   |
| Description                               |                   |
| Allow Overrides                           |                   |
| Allow Overrides                           |                   |
|                                           |                   |
| Q. Search                                 | G. Search by name |
| 6_mapped_to_4                             | ld 192.168.0.107  |
| Any_inv6                                  |                   |
| google_dns_ipv4                           |                   |
| google_dns_ipv4_group                     |                   |
| google_dns_ipv6                           | Add               |

• IPv4 Network Object to reference the external IPv4 hosts on the Internet.

On FMC GUI, navigate to **Objects > Object Management > Select Network from left Menu > Add Network > Add Object**.

For example, Network Object Any\_IPv4 is created with the IPv4 subnet 0.0.0.0/0.

| New Network Object                                            | 0           |
|---------------------------------------------------------------|-------------|
| Name Any_IPv4 Description                                     |             |
| Network<br>Host Range Network<br>0.0.0.0/0<br>Allow Overrides | ○ FQDN      |
|                                                               | Cancel Save |

• IPv6 Network Object to translate external IPv4 host into our IPv6 domain.

On FMC GUI, navigate to **Objects > Object Management > Select Network from left Menu > Add Network > Add Object**.

For example, Network Object 4\_mapped\_to\_6 is created with the IPv6 subnet FC00:0:0:F::/96.

| Edit Network Object                                                                         | 0           |
|---------------------------------------------------------------------------------------------|-------------|
| Name 4_mapped_to_6  Description  Network Host Range Network fc00:0:0:f::/96 Allow Overrides | O FQDN      |
|                                                                                             | Cancel Save |

**Configure Interfaces on FTD for IPv4/IPv6** 

Navigate to Devices > Device Management > Edit FTD > Interfaces and configure Inside and Outside

interfaces.

#### Example:

Interface Ethernet 1/1

Name: Inside

Security Zone: Inside\_Zone

If security zone is not created, you can create it in the **Security Zone drop-down menu > New**.

÷.

IPv6 Address: FC00:0:0:1::1/96

| Edit Physic   | cal Inter   | face     |          |                        |            | 0  |
|---------------|-------------|----------|----------|------------------------|------------|----|
| General       | IPv4        | IPv6     | Advanced | Hardware Configuration | FMC Access |    |
| Name:         |             |          |          |                        |            |    |
| inside        |             |          |          |                        |            |    |
| Enabled       |             |          |          |                        |            |    |
| Managen       | nent Only   |          |          |                        |            |    |
| Description:  |             |          |          |                        |            |    |
|               |             |          |          |                        |            |    |
| Mode:         |             |          |          |                        |            |    |
| None          |             |          | •        |                        |            |    |
| Security Zone | e:          |          |          |                        |            |    |
| Inside_Zon    | e           |          | •        |                        |            |    |
| Interface ID: |             |          |          |                        |            |    |
| Ethernet1/1   | 1           |          |          |                        |            |    |
| MTU:          |             |          |          |                        |            |    |
| 1500          |             |          |          |                        |            |    |
| (64 - 9198)   |             |          |          |                        |            |    |
| Propagate Se  | ecurity Gro | oup Tag: |          |                        |            |    |
|               |             |          |          |                        |            |    |
|               |             |          |          |                        | Cancel     | ОК |

|   | Edit Phys  | ical Inter   | face               |     |          |                 |          |            | 0  |
|---|------------|--------------|--------------------|-----|----------|-----------------|----------|------------|----|
| ľ | General    | IPv4         | IPv6               | Adv | vanced   | Hardware Config | guration | FMC Access |    |
|   | Basic      | Address      | Prefix             | es  | Settings |                 |          |            |    |
|   |            | Enab         | le IPV6:           |     |          |                 |          |            |    |
| Ŀ |            | Enforce      | EUI 64:            |     |          |                 |          |            |    |
|   | I          | ink-Local a  | ddress:            |     |          |                 |          |            |    |
|   |            | Autoconfig   | uration:           |     |          |                 |          |            |    |
|   | Enable     | DHCP for a   | address<br>config: |     |          |                 |          |            |    |
|   | Enable DH0 | CP for non-a | address<br>config: |     |          |                 |          |            |    |
|   |            |              | -                  |     |          |                 |          |            |    |
|   |            |              |                    |     |          |                 |          | Cancel     | ОК |

|            | IPV4    | IPv6     | Hardware Cor | nfiguration | Manager Access | Advanced |            |
|------------|---------|----------|--------------|-------------|----------------|----------|------------|
| Basic      | Address | Prefixes | s Settings   |             |                |          |            |
|            |         |          |              |             |                |          | + Add Addr |
| Address    |         |          |              |             |                | EUI64    |            |
| FC00:0:0:1 | 1-1/96  |          |              |             |                |          | 17         |

Interface Ethernet 1/2

Name: Outside

Security Zone: Outside\_Zone

If security zone is not created, you can create it in the **Security Zone drop-down menu > New**.

IPv4 Address: 192.168.0.106/24

| Edit Physica   | I Inter   | face     |              |                        |            |
|----------------|-----------|----------|--------------|------------------------|------------|
| General        | IPv4      | IPv6     | Advanced     | Hardware Configuration | FMC Access |
| Name:          |           |          |              |                        |            |
| Outside        |           |          |              |                        |            |
| Enabled        |           |          |              |                        |            |
| Manageme       | nt Only   |          |              |                        |            |
| Description:   |           |          |              |                        |            |
|                |           |          |              |                        |            |
| Mode:          |           |          |              |                        |            |
| None           |           |          | •            |                        |            |
| Security Zone: |           |          |              |                        |            |
| Outside_Zon    | е         |          | •            |                        |            |
| Interface ID:  |           |          |              |                        |            |
| Ethernet1/2    |           |          |              |                        |            |
| MTU:           |           |          |              |                        |            |
| 1500           |           |          |              |                        |            |
| (64 - 9198)    |           |          |              |                        |            |
| Propagate Seco | urity Gro | oup Tag: | $\checkmark$ |                        |            |
|                |           |          |              |                        |            |
|                |           |          |              |                        | Cancel OK  |
|                | _         |          |              |                        |            |
| Edit Physical  | I Interf  | ace      |              |                        | 0          |

| General<br>Type:<br>Use Static II | IPv4  | IPv6 | Advanced | Hardware Configuration | FMC Access |
|-----------------------------------|-------|------|----------|------------------------|------------|
| Type:                             |       |      |          |                        |            |
| Use Static I                      |       |      |          |                        |            |
| 000 01000 0                       | >     |      | •        |                        |            |
| Address:                          |       |      |          |                        |            |
| 192.168.0.1                       | 06/24 |      |          |                        |            |
|                                   |       |      |          |                        |            |
|                                   |       |      |          |                        |            |
|                                   |       |      |          |                        |            |
|                                   |       |      |          |                        |            |
|                                   |       |      |          |                        |            |
|                                   |       |      |          |                        |            |

### **Configure Default Route**

Navigate to **Devices > Device Management > Edit FTD > Routing > Static Routing > Add Route**.

For example, default static route on the outside interface with gateway 192.168.0.254.

| Edit Static Route Co                                                                                       | nfiguration                |                         | ۵                          |               |          |          |
|----------------------------------------------------------------------------------------------------|----------------------------|-------------------------|----------------------------|---------------|----------|----------|
| Type:  Interface* Outside (Interface starting with thi                                                     | IPv6                       | ailable for route leak) |                            |               |          |          |
| Available Network C                                                                                        | +                          | Selected Network        |                            |               |          |          |
| Q. Search                                                                                                  | Add                        | anv-ipv4                |                            |               |          |          |
| 6_mapped_to_4<br>any-ipv4<br>any_IPv4<br>google_dns_ipv4<br>google_dns_ipv4_group<br>google_dns_ipv6_group |                            | dity jure               |                            |               |          |          |
| Ensure that egress virtual                                                                                 | router has route to that d | estination              |                            |               |          |          |
| Gateway                                                                                                    |                            |                         |                            |               |          |          |
| 192.168.0.254                                                                                              | <b>*</b> +                 |                         |                            |               |          |          |
| Matrice                                                                                                    |                            |                         |                            |               |          |          |
| 1                                                                                                    |                            |                         |                            |               |          |          |
| (1 - 254)                                                                                                  |                            |                         |                            |               |          |          |
| Tunneled: Used only                                                                                        | v for default Route)       |                         |                            |               |          |          |
| Route Tracking:                                                                                            | , ion dendant ricetter,    |                         |                            |               |          |          |
|                                                                                                    | • +                        |                         |                            |               |          |          |
|                                                                                                    |                            |                         |                            |               |          |          |
|                                                                                                    |                            |                         | Cancel OK                  |               |          |          |
|                                                                                                    |                            |                         | ,                          |               |          |          |
|                                                                                                    |                            |                         |                            |               |          |          |
| Firewall Management                                                                                        | t Center Overview          | Analysis Policies Dev   | ices Objects Integration   |               |          | Deploy Q |
| FTD_LAB<br>Cisco Firepower 1010 Threat Defens                                                              | e                          |                         | _                          |               |          |          |
| Device Routing Interface                                                                                   | s Inline Sets DHCP 5       | SNMP                    |                            |               |          |          |
| Manage Virtual Routers                                                                                     |                            |                         |                            |               |          |          |
| Global 👻                                                                                                   | Network +                  | Interface               | Leaked from Virtual Router | Gateway       | Tunneled | Metric   |
| Virtual Router Properties                                                                                  | ▼ IPv4 Routes              |                         |                            |               |          |          |
| ECMP                                                                                                    | any-ipu4                   | Outside                 | Global                     | 192.168.0.254 | false    | 1        |
| OSPF                                                                                                    | ▼ IPv6 Routes              |                         |                            |               |          |          |
| OSPFv3                                                                                                    |                            |                         |                            |               |          |          |
| EIGRP                                                                                                    |                            |                         |                            |               |          |          |
| RIP                                                                                                    |                            |                         |                            |               |          |          |
| IPv4                                                                                                    |                            |                         |                            |               |          |          |
| IPv6                                                                                                    |                            |                         |                            |               |          |          |
| Static Route                                                                                               |                            |                         |                            |               |          |          |

### **Configure NAT policy**

On the FMC GUI, navigate to **Devices > NAT > New Policy > Threat Defense NAT** and create a NAT policy.

For example, NAT policy FTD\_NAT\_Policy is created and assigned to the test FTD FTD\_LAB.

| New Policy                                      |                          | 0 |
|-------------------------------------------------|--------------------------|---|
| Name:       FTD_NAT_Policy         Description: | Selected Devices FTD_LAB | 1 |
|                                                 | Cancel Save              |   |

### **Configure NAT rules**

Outbound NAT.

On the FMC GUI, navigate to **Devices > NAT > Select the NAT policy > Add Rule** and create NAT rule to translate Internal IPv6 network to external IPv4 pool.

For example, Network Object Local\_IPv6\_subnet is dynamically translated to Network Object 6\_mapped\_to\_4.

NAT Rule: Auto NAT rule

Type: Dynamic

Source Interface Objects: Inside\_Zone

Destination Interface Objects: Outside\_Zone

Original Source: Local\_IPv6\_subnet

Translated Source: 6\_mapped\_to\_4

| NAT Rule:                                                                                                    |                                     |                                                                                               |       |                              |    |
|----------------------------------------------------------------------------------------------------|-------------------------------------|-----------------------------------------------------------------------------------------------|-------|------------------------------|----|
| Auto NAT Rule                                                                                                    | v                                   |                                                                                               |       |                              |    |
| Type:                                                                                                    |                                     |                                                                                               |       |                              |    |
| Dynamic                                                                                                    |                                     |                                                                                               |       |                              |    |
| <ul> <li>Enable</li> </ul>                                                                                                    |                                     |                                                                                               |       |                              |    |
| Interface Objects Translatio                                                                                                    | on PAT Pool Advance                 | ed                                                                                            |       |                              |    |
| Available Interface Objects C                                                                                                    |                                     | Source Interface Objects                                                                      | (1) D | estination Interface Objects | (  |
| Q, Search by name                                                                                                    | ]                                   | Inside_Zone                                                                                   | Ì     | Outside_Zone                 | Ì  |
| Group Inside                                                                                                    | Add to Source                       |                                                                                               |       |                              |    |
| Group Outside                                                                                                    |                                     |                                                                                               |       |                              |    |
| lasida Zasa                                                                                                    |                                     |                                                                                               |       |                              |    |
| miside_zone                                                                                                    |                                     |                                                                                               |       |                              |    |
| Outside_Zone                                                                                                    |                                     |                                                                                               |       |                              |    |
|                                                                                                    |                                     |                                                                                               |       |                              |    |
|                                                                                                    |                                     |                                                                                               |       |                              |    |
|                                                                                                    |                                     |                                                                                               |       |                              |    |
|                                                                                                    |                                     |                                                                                               |       |                              |    |
|                                                                                                    |                                     |                                                                                               |       |                              |    |
|                                                                                                    |                                     |                                                                                               |       |                              |    |
|                                                                                                    |                                     |                                                                                               |       |                              |    |
|                                                                                                    |                                     |                                                                                               |       |                              |    |
|                                                                                                    |                                     |                                                                                               |       |                              |    |
|                                                                                                    |                                     |                                                                                               |       |                              |    |
|                                                                                                    |                                     |                                                                                               |       |                              |    |
|                                                                                                    |                                     |                                                                                               |       |                              |    |
|                                                                                                    |                                     |                                                                                               |       |                              |    |
|                                                                                                    |                                     |                                                                                               |       |                              |    |
|                                                                                                    |                                     |                                                                                               |       | Cancel                       | OK |
|                                                                                                    |                                     |                                                                                               |       |                              | 0. |
|                                                                                                    |                                     |                                                                                               |       |                              |    |
|                                                                                                    |                                     |                                                                                               |       |                              |    |
|                                                                                                    |                                     |                                                                                               |       |                              |    |
|                                                                                                    |                                     |                                                                                               |       |                              | _  |
| dit NAT Rule                                                                                                    |                                     |                                                                                               |       |                              | -  |
| Edit NAT Rule                                                                                                    |                                     |                                                                                               |       |                              |    |
| Edit NAT Rule                                                                                                    |                                     |                                                                                               |       |                              |    |
| Edit NAT Rule                                                                                                    | v                                   |                                                                                               |       |                              |    |
| Edit NAT Rule VAT Rule: Auto NAT Rule                                                                                                    | Ψ                                   |                                                                                               |       |                              |    |
| Edit NAT Rule VAT Rule: Auto NAT Rule (ype: Durasmic                                                                                                    | v                                   |                                                                                               |       |                              |    |
| Edit NAT Rule VAT Rule: Auto NAT Rule Fype: Dynamic Dynamic                                                                                                    | v                                   |                                                                                               |       |                              |    |
| Edit NAT Rule Auto NAT Rule Vype: Dynamic Enable                                                                                                    | v                                   |                                                                                               |       |                              |    |
| Edit NAT Rule<br>AT Rule:<br>Auto NAT Rule<br>Type:<br>Dynamic<br>Enable<br>Interface Objects Translatio                                                                                                    | ▼<br>▼<br>on PAT Pool Advanc        | ed                                                                                            |       |                              |    |
| Edit NAT Rule<br>VAT Rule:<br>Auto NAT Rule<br>Type:<br>Dynamic<br>Enable<br>Interface Objects Translatic<br>Original Packet                                                                                                    | ▼<br>▼<br>on PAT Pool Advanc        | ed<br>Translated Packet                                                                       |       |                              |    |
| Edit NAT Rule VAT Rule: Auto NAT Rule Type: Dynamic Enable Interface Objects Translatic Original Packet                                                                                                    | ▼<br>▼<br>on PAT Pool Advanc        | ed<br>Translated Packet                                                                       |       |                              |    |
| Edit NAT Rule<br>AT Rule:<br>Auto NAT Rule<br>Type:<br>Dynamic<br>Enable<br>Interface Objects Translatic<br>Original Packet<br>Driginal Source:*                                                                                                    | v<br>v<br>on PAT Pool Advanc        | ed<br>Translated Packet<br>Translated Source:                                                 |       |                              |    |
| Edit NAT Rule IAT Rule: Auto NAT Rule Dynamic Enable Interface Objects Original Packet Driginal Source:* Local_IPv6_subnet                                                                                                    | v<br>v<br>on PAT Pool Advanc        | ed<br>Translated Packet<br>Translated Source:<br>Address                                      |       | T                            |    |
| Edit NAT Rule Auto NAT Rule Dynamic Enable Interface Objects Original Packet Driginal Source:* Local_IPv6_subnet Didical Pack                                                                                                    | v<br>v<br>on PAT Pool Advanc        | ed<br>Translated Packet<br>Translated Source:<br>Address                                      |       |                              |    |
| Edit NAT Rule IAT Rule: Auto NAT Rule Opynamic Enable Interface Objects Original Packet Original Source:* Local_IPv6_subnet Original Port: Table Table                                                                                                    | v<br>v<br>on PAT Pool Advanc        | red<br>Translated Packet<br>Translated Source:<br>Address<br>6_mapped_to_4                    |       | •<br>•                       |    |
| Edit NAT Rule Auto NAT Rule Dynamic Enable Interface Objects Original Packet Original Source:* Local_IPv6_subnet Original Port: TCP                                                                                                    | v<br>v<br>on PAT Pool Advanc<br>v + | ed<br>Translated Packet<br>Translated Source:<br>Address<br>6_mapped_to_4<br>Translated Port: |       | •<br>• +                     |    |
| Edit NAT Rule VAT Rule: Auto NAT Rule Uppe: Dynamic Enable Interface Objects Original Packet Driginal Source:* Local_IPv6_subnet Driginal Port: TCP                                                                                                    | v<br>v<br>on PAT Pool Advanc        | ed<br>Translated Packet<br>Translated Source:<br>Address<br>6_mapped_to_4<br>Translated Port: |       | •<br>•                       |    |
| Edit NAT Rule VAT Rule: Auto NAT Rule Dynamic Dynamic Enable Interface Objects Original Packet Driginal Source:* Local_IPv6_subnet Driginal Port: TCP                                                                                                    | v<br>v<br>on PAT Pool Advanc        | ed Translated Packet Translated Source: Address 6_mapped_to_4 Translated Port:                |       | • +                          |    |
| Edit NAT Rule VAT Rule: Auto NAT Rule Dynamic Dynamic Enable Interface Objects Original Packet Original Source:* Local_IPv6_subnet Original Port: TCP                                                                                                    |                                     | ed Translated Packet Translated Source: Address 6_mapped_to_4 Translated Port:                |       | •<br>• +                     |    |
| Edit NAT Rule Auto NAT Rule Opynamic Enable Interface Objects Original Packet Original Source:* Local_IPv6_subnet Original Port: TCP                                                                                                    |                                     | ed Translated Packet Translated Source: Address 6_mapped_to_4 Translated Port:                |       | •<br>• +                     |    |
| Edit NAT Rule Auto NAT Rule Dynamic Enable Interface Objects Original Packet Original Source:* Local_IPv6_subnet Original Port: TCP                                                                                                    |                                     | ed Translated Packet Translated Source: Address 6_mapped_to_4 Translated Port:                |       | •<br>• +                     |    |
| Edit NAT Rule Auto NAT Rule Unto NAT Rule Dynamic Enable Interface Objects Original Packet Original Source:* Local_IPv6_subnet Original Port: TCP                                                                                                    |                                     | ed Translated Packet Translated Source: Address 6_mapped_to_4 Translated Port:                |       | •<br>• +                     |    |
| Edit NAT Rule  Auto NAT Rule  Type: Dynamic Enable Interface Objects Translatic Original Packet Driginal Source:* Local_IPv6_subnet Driginal Port: TCP                                                                                                    |                                     | ed Translated Packet Translated Source: Address 6_mapped_to_4 Translated Port:                |       | • +                          |    |
| Edit NAT Rule  Auto NAT Rule  Type: Dynamic  Enable Interface Objects Translatic Original Packet Driginal Source:* Local_IPv6_subnet Driginal Port: TCP                                                                                                    |                                     | ed Translated Packet Translated Source: Address 6_mapped_to_4 Translated Port:                |       | • +                          |    |
| Edit NAT Rule VAT Rule: Auto NAT Rule Dynamic Enable Interface Objects Original Packet Original Source:* Local_IPv6_subnet Original Port: TCP                                                                                                    |                                     | ed<br>Translated Packet<br>Translated Source:<br>Address<br>6_mapped_to_4<br>Translated Port: |       | × +                          |    |
| Edit NAT Rule VAT Rule: Auto NAT Rule Dynamic Companie Constant Constant Co |                                     | ed<br>Translated Packet<br>Translated Source:<br>Address<br>6_mapped_to_4<br>Translated Port: |       | × +                          |    |
| Edit NAT Rule VAT Rule: Auto NAT Rule Dynamic Enable Interface Objects Original Packet Original Source:* Local_IPv6_subnet Original Port: TCP                                                                                                    |                                     | ed<br>Translated Packet<br>Translated Source:<br>Address<br>6_mapped_to_4<br>Translated Port: |       | ▼<br>▼ +                     |    |
| Edit NAT Rule VAT Rule: Auto NAT Rule Dynamic Dynamic Enable Interface Objects Translate Original Packet Driginal Source:* Local_IPv6_subnet Driginal Port: TCP                                                                                                    |                                     | ed<br>Translated Packet<br>Translated Source:<br>Address<br>6_mapped_to_4<br>Translated Port: |       | ×<br>•                       |    |
| Edit NAT Rule                                                                                                    |                                     | ed<br>Translated Packet<br>Translated Source:<br>Address<br>6_mapped_to_4<br>Translated Port: |       | ×<br>•                       |    |
| Edit NAT Rule                                                                                                    |                                     | ed<br>Translated Packet<br>Translated Source:<br>Address<br>6_mapped_to_4<br>Translated Port: |       | ▼<br>▼ +                     |    |
| Edit NAT Rule                                                                                                    |                                     | ed Translated Packet Translated Source: Address 6_mapped_to_4 Translated Port:                |       | · +                          |    |

Inbound NAT.

On the FMC GUI, navigate to **Devices** > **NAT** > **Select the NAT policy** > **Add Rule** and create NAT rule to translate external IPv4 traffic to Internal IPv6 network pool. This allows internal communication with your local IPv6 subnet.

Additionally, enable DNS rewrite on this rule so that replies from the external DNS server can be converted from A (IPv4) to AAAA (IPv6) records.

For example, Outside Network Any\_IPv4 is statically translated to IPv6 subnet 2100:6400::/96 defined in the object 4\_mapped\_to\_6.

NAT rule: Auto NAT Rule

Type: Static

Source Interface Objects: Outside\_Zone

Destination Interface Objects: Inside\_Zone

Original Source: Any\_IPv4

Translated Source: 4\_mapped\_to\_6

Translate DNS replies that match this rule: Yes (Enable checkbox)

| Edit NAT Rule                                                                            |                             |                          |     |                               | 0   |
|------------------------------------------------------------------------------------------|-----------------------------|--------------------------|-----|-------------------------------|-----|
| NAT Rule:<br>Auto NAT Rule<br>Type:<br>Static<br>Z Enable<br>Interface Objects Translati | ▼<br>▼<br>on PAT Pool Advar | nced                     |     |                               |     |
| Available Interface Objects C                                                            | ¥                           | Source Interface Objects | (1) | Destination Interface Objects | (1) |
| Q. Search by name<br>Group_Inside<br>Group_Outside<br>Inside_Zone<br>Outside_Zone        | Add to Source               | Outside_Zone             | 1   | Inside_Zone                   | Ť   |
|                                                                                          |                             | L                        |     |                               |     |
|                                                                                          |                             |                          |     |                               |     |
|                                                                                          |                             |                          |     |                               |     |
|                                                                                          |                             |                          |     | Cancel                        | ОК  |

| Edit NAT Rule                                                                                |                   |                                                                                 | 0  |
|----------------------------------------------------------------------------------------------|-------------------|---------------------------------------------------------------------------------|----|
| NAT Rule:<br>Auto NAT Rule ▼<br>Type:<br>Static ▼<br>Enable<br>Interface Objects Translation | PAT Pool Advanced |                                                                                 |    |
| Original Packet Original Source:* any_IPv4 Vriginal Port: TCP V                              | ] +               | Translated Packet Translated Source: Address  4_mapped_to_6  + Translated Port: |    |
|                                                                                              |                   | Cancel                                                                          | ОК |

| Edit NAT Rule                                                                                                    | 0 |
|----------------------------------------------------------------------------------------------------|---|
| NAT Rule:<br>Auto NAT Rule ▼<br>Type:<br>Static ▼<br>Enable<br>Interface Objects Translation PAT Pool Advanced                                                                                                    | 3 |
| <ul> <li>Translate DNS replies that match this rule</li> <li>Fallthrough to Interface PAT(Destination Interface)</li> <li>IPv6</li> <li>Do not proxy ARP on Destination Interface</li> <li>Perform Route Lookup for Destination Interface</li> </ul> |   |
| Cancel                                                                                                    | ж |

# FTD\_NAT\_Policy

## Rules

| Filter by Device Tilter Rules |                    |        |                             |                                  |                     |                          |                      |                      |
|-------------------------------|--------------------|--------|-----------------------------|----------------------------------|---------------------|--------------------------|----------------------|----------------------|
|                               |                    |        |                             |                                  |                     | Original Packet          |                      |                      |
|                               | Direction          | Туре   | Source<br>Interface Objects | Destination<br>Interface Objects | Original<br>Sources | Original<br>Destinations | Original<br>Services | Translate<br>Sources |
| $\sim$ NA                     | ✓ NAT Rules Before |        |                             |                                  |                     |                          |                      |                      |
|                               |                    |        |                             |                                  |                     |                          |                      |                      |
| ∨ Au                          | to NAT Rules       |        |                             |                                  |                     |                          |                      |                      |
| #                             | \$                 | Static | Outside_Zone                | Inside_Zone                      | any_IPv4            |                          |                      | 🖥 4_ma               |
| н                             | ,×                 | Dyna   | Inside_Zone                 | Outside_Zone                     | Local_IPv6_subnet   |                          |                      | 🖾 6_ma               |
| > NAT Rules After             |                    |        |                             |                                  |                     |                          |                      |                      |

Proceed to deploy changes to FTD.

## Verification

• Display interface names and IP configuration.

<#root>

> show nameif

Interface Name Security
Ethernet1/1 inside 0
Ethernet1/2 Outside 0

> show ipv6 interface brief

inside [up/up]
fe80::12b3:d6ff:fe20:eb48
fc00:0:0:1::1

> show ip

| System IP Ad | dresses: |               |               |
|--------------|----------|---------------|---------------|
| Interface    | Name     | IP address    | Subnet mask   |
| Ethernet1/2  | Outside  | 192.168.0.106 | 255.255.255.0 |

• Confirm IPv6 connectivity from FTD inside interface to client.

IPv6 internal host IP fc00:0:0:1::100.

FTD Inside interface fc00:0:0:1::1.

<#root>

```
> ping fc00:0:0:1::100
```

```
Please use 'CTRL+C' to cancel/abort...
Sending 5, 100-byte ICMP Echos to fc00:0:0:1::100, timeout is 2 seconds:
!!!!!
Success rate is 100 percent (5/5), round-trip min/avg/max = 1/1/1 ms
```

• Display NAT configuration on the FTD CLI.

<#root>

```
> show running-config nat
!
object network Local_IPv6_subnet
nat (inside,Outside) dynamic 6_mapped_to_4
object network any_IPv4
nat (Outside,inside) static 4_mapped_to_6 dns
```

• Capture traffic.

For example, capture traffic from internal IPv6 host fc00:0:0:1::100 to DNS server is fc00::f:0:0:ac10:a64

#### UDP 53.

Here, the destination DNS server is fc00::f:0:0:ac10:a64. The last 32 bits are ac10:0a64. These bits are the octet-by-octet equivalent to 172,16,10,100. Firewall 6-to-4 translates IPv6 DNS server fc00::f:0:0:ac10:a64 to the equivalent IPv4 172.16.10.100.

<#root>

```
> capture test interface inside trace match udp host fc00:0:0:1::100 any6 eq 53
> show capture test
2 packets captured
1: 00:35:13.598052 fc00:0:0:1::100.61513 > fc00::f:0:0:ac10:a64.53: udp
2: 00:35:13.638882 fc00::f:0:0:ac10:a64.53 > fc00:0:0:1::100.61513: udp
> show capture test packet-number 1
[...]
Phase: 3
Type: UN-NAT
Subtype: static
Result: ALLOW
Config:
object network any IPv4
nat (Outside,inside) static 4_mapped_to_6 dns
Additional Information:
NAT divert to egress interface Outside(vrfid:0)
Untranslate fc00::f:0:0:ac10:a64/53 to 172.16.10.100/53 <<<< Destination NAT
[...]
Phase: 6
Type: NAT
Subtype:
Result: ALLOW
Config:
object network Local_IPv6_subnet
nat (inside,Outside) dynamic 6_mapped_to_4
Additional Information:
Dynamic translate fc00:0:0:1::100/61513 to 192.168.0.107/61513 <<<<<< Source NAT
```

> capture test2 interface Outside trace match udp any any eq 53

2 packets captured

1: 00:35:13.598152 192.168.0.107.61513 > 172.16.10.100.53: udp 2: 00:35:13.638782 172.16.10.100.53 > 192.168.0.107.61513: udp